#### **Create Recipient**

- 1. Select 'Commercial' and then 'Recipients'.
- 2. Select 'New Recipient'.
- 3. Display Name is what is viewed within TreasuryLink.

## Add Sample Wire User

| Display Name (22 Character Limit) * | Email Address            |                                                |
|-------------------------------------|--------------------------|------------------------------------------------|
| Sample Wire User                    | wires@camdennational.com | Send email notifications for template payments |

**NOTE:** 'Send e-mail notifications' generates an e-mail to the recipient at the time the Wire transaction is processed by Camden National Bank. The email message is generic and does not contain confidential information.

#### Accounts

- 4. Select 'Wire Only' for Payment Type
- 5. Select 'International' for Beneficiary Type
- 6. Select 'IBAN', 'Account and SWIFT/BIC' or 'Account, IBAN & SWIFT/BIC' under 'International Account Type'.
- 7. Enter the Account Number
- 8. Use the Financial Institution (FI) Search by entering the name or SWIFT/BIC.

Note: A drop down will appear as you begin typing information. Selecting an FI will populate the Beneficiary Bank information in the next section.

- 9. Enter the Intermediary Bank's information if applicable.
- 10. Click the blue check mark to save the Account information.
- 11. Click 'Add Account' to add additional accounts for this one recipient.

(Screen shot below)

# Camden NATIONAL BANK | TreasuryLink

#### International Wires

| Accounts (1)            |              |                                |        |                            | + Add account 🛛 🔿 |
|-------------------------|--------------|--------------------------------|--------|----------------------------|-------------------|
| Account                 | Payment Type | Financial Institution (FI)     |        | Routing Number             |                   |
| Account - New           | ACH and Wire |                                |        | N/A                        | :                 |
| Payment Type            |              | Beneficiary Type               |        | International Account Type |                   |
| Wire Only               | $\sim$       | International                  | $\sim$ | Account and SWIFT/BIC      | $\sim$            |
| Account *               |              | Financial Institution (FI)     |        |                            |                   |
| 123456789               |              | Search by name or SWIFT/BIC #. |        |                            |                   |
| Beneficiary Bank 💿      |              |                                |        |                            |                   |
| Name *                  |              | Country *                      |        | SWIFT/BIC *                |                   |
| Bank of Montreal        |              | Canada                         | $\sim$ | BOFMCAM2                   |                   |
| Address 1 *             |              | Address 2 *                    |        | Address 3                  |                   |
| 100 King Street West, 2 | 1 st Floor   | Toronto, ON                    |        | M5X 1A1                    |                   |
| Intermediary Bank 💿     |              |                                |        |                            |                   |
| Name                    |              | Country                        |        | Wire Routing Number        |                   |
|                         |              | United States                  | $\sim$ |                            |                   |
| Address 1               |              | Address 2                      |        | City                       |                   |
|                         |              |                                |        |                            |                   |
| State                   |              | Postal Code                    |        |                            |                   |
| Select State            | $\sim$       |                                |        |                            |                   |
|                         |              |                                |        |                            | ×                 |

#### **Recipient Details**

- 12. Wire Recipient Name is the name that will be sent with the wire. Note: Hover over the ⑦ for more information.
- 13. Fill in Country and Address Fields for the Wire Recipient. Note: Recipient Address is REQUIRED for International Wires.

(Screen shot below)

| Recipient Details          |              | ^         |
|----------------------------|--------------|-----------|
| Wire Recipient Name 💿      | ACH Name 💿   | ACH ID ③  |
| Sample Wire User           |              |           |
| Country                    | Address 1 *  | Address 2 |
| United States $\checkmark$ | 1234 Main St |           |
| City *                     | State *      | ZIP *     |
| Camden                     | Maine 🗸      | 04843     |

#### 14. Click 'Save Recipient'

. .

. . . . .

NOTE: Once the recipient has been successfully setup, it will be listed on the Recipient Management page.

#### **International Wire Creation**

- 15. Select 'Commercial' then 'Payments'
- 16. Choose 'New Payment' or 'Create Template' and choose 'International Wire' from the list. Note: A Wire Template can be created and saved for future use or a one-time Wire Payment can be made from this screen.

### Payments

| New Payment | ۹ Search          |
|-------------|-------------------|
|             |                   |
|             | + Create Template |

17. Multiple Wires can be setup at one time on this screen by clicking 'Add another wire' at the bottom of the screen. If there are multiple wires then 'Use same subsidiary', 'Use same account' and 'Use same currency' for all wires options can be utilized. (Optional)

+ Add another wire

- 18. Choose 'Set Schedule' to schedule a recurring wire. (Optional)
- 19. Select the 'Process Date'
  - Note: The cutoff time for International Wires is 3:30PM.
- 20. For each wire:
  - a. Select the Recipient/Account
  - b. Choose a Currency
  - c. Enter the Amount
  - d. Select the 'Subsidiary', if applicable.

Questions? We can help! Phone: 866-265-9195 Email: <u>TreasuryManagement@CamdenNational.com</u> e. Select the Account that the funds will be wired out of.

## 21. Expand the 'OPTIONAL WIRE INFORMATION' menu

- a. Fill in Message to Beneficiary (Optional)
- b. Fill in Purpose of Wire (REQUIRED FOR INTERNATIONAL WIRES)
- c. Fill in Description (Optional)

| Recipient/Account                      | Currency                                   | Amount       |        |   |
|----------------------------------------|--------------------------------------------|--------------|--------|---|
| Sample Wire User<br>SWIFT/BIC BOFMCAM2 | CAD - Canadian dollar                      |              | \$1.00 |   |
| Notify Show Detai<br>Recipient         | ls                                         |              |        |   |
| rom Subsidiary                         | Account                                    |              |        |   |
| test<br>*******8900                    | Test printmail user nickname 77<br>7777777 | 7<br>\$52.89 |        |   |
| PTIONAL WIRE INFORMATION               |                                            |              |        | / |
| Message to Beneficiary ③               |                                            |              |        |   |
| Invoice 123456                         |                                            |              |        |   |
| Purpose Of Wire 💿                      |                                            |              |        |   |
| Freight payment                        |                                            |              |        |   |
| Description ③                          |                                            |              |        |   |
|                                        |                                            |              |        |   |
|                                        |                                            |              |        |   |

22. Click Draft or Approve based upon approval authority or dual control restrictions.

23. To approve the wire, Enter Secure Token code – either physical token or VIP Access App token.

Questions? We can help! Phone: 866-265-9195 Email: <u>TreasuryManagement@CamdenNational.com</u>

1 wires